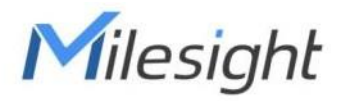

# Sensor de monitoreo ambiental Con LoRaWAN® Series EM300 Guía del usuario

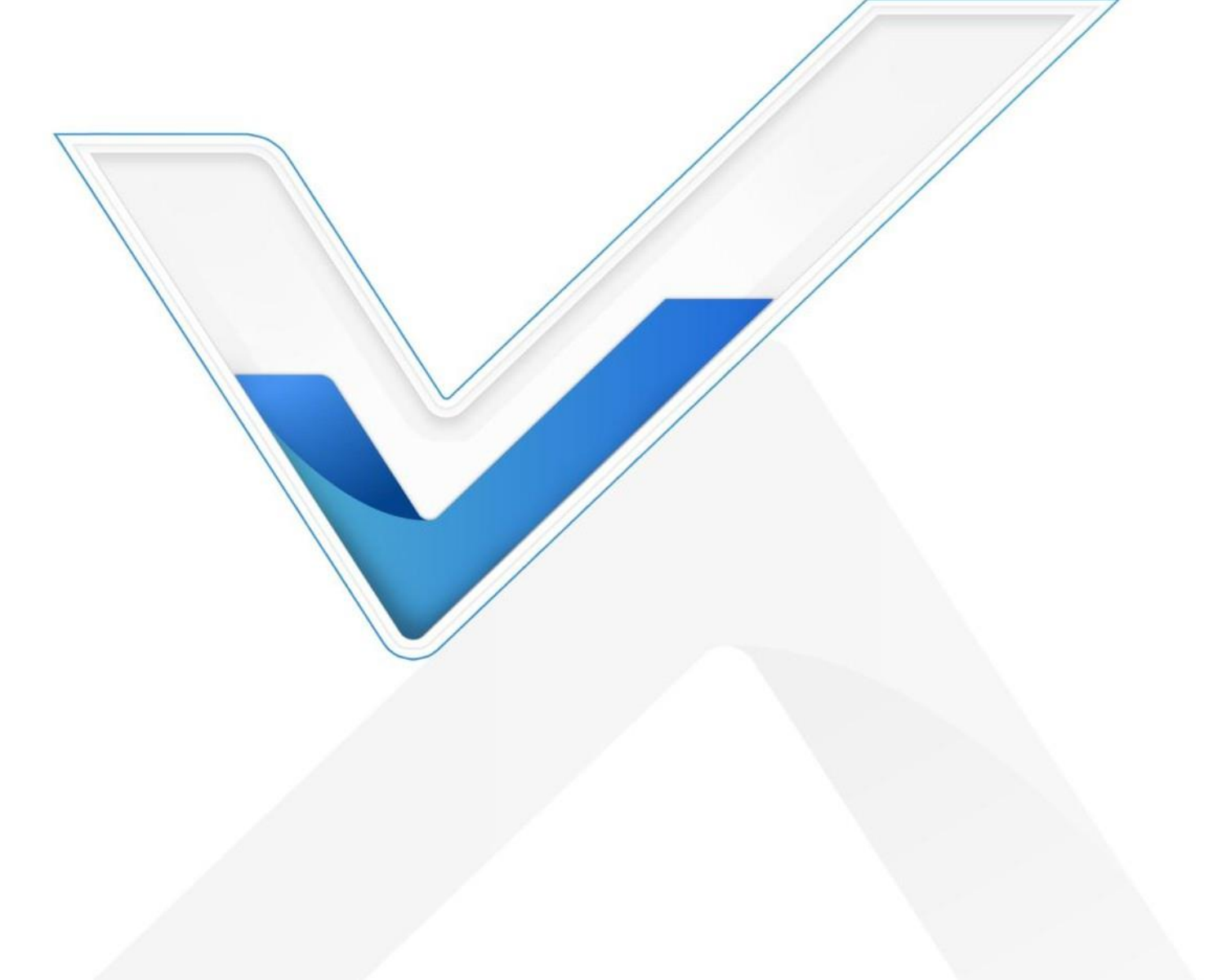

#### Aplicabilidad

Milesight

Esta guía se aplica a los sensores de la serie EM300 que se muestran a continuación, excepto donde se indique lo contrario.

| Modelo    | Descripción                          |
|-----------|--------------------------------------|
| ЕМ300-ТН  | Temperatura y sensor de humedad      |
| EM300-MCS | Imán sensor de interruptor           |
| EM300-SLD | Fuga punctual sensor de detección    |
| EM300-ZLD | Sensor de detección de fugas de zona |
| EM300-DI  | Sensor contador de pulsos            |

#### Precauciones de seguridad

Milesight no asumirá la responsabilidad por cualquier pérdida o daño que resulte de no seguir las instrucciones de esta guía de operación.

- El dispositivo no se debe desarmar ni remodelar de ninguna manera.
- Para proteger la seguridad del dispositivo, cambie la contraseña del dispositivo cuando lo configure por primera vez. La contraseña predeterminada es 123456.
- El dispositivo no está diseñado para usarse como un sensor de referencia, y Milesight no se hará responsable de ningún daño que pueda resultar de lecturas inexactas.
- No coloque el dispositivo cerca de objetos con llamas abiertas.
- No coloque el dispositivo donde la temperatura esté por debajo o por encima del rango operativo.
- Asegúrese de que los componentes electrónicos no se caigan del gabinete al abrirlo.
- Al instalar la batería, instálela con precisión y no instale el modelo inverso o incorrecto.
- Asegúrese de que ambas baterías sean las más nuevas cuando las instale, o la vida útil de las baterías se reducirá.
- El dispositivo nunca debe someterse a golpes o impactos.

#### Declaración de conformidad

La serie EM300 cumple con los requisitos esenciales y otras disposiciones relevantes de CE, FCC y RoHS.

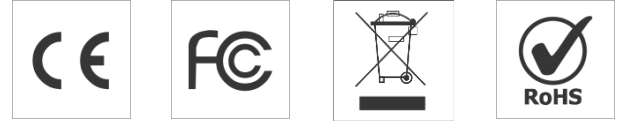

Copyright © 2011-2022 Milesight. Reservados todos los derechos.

Toda la información de esta guía está protegida por la ley de derechos de autor. Por lo cual, ninguna organización o individuo podrá copiar o reproducir la totalidad o parte de esta guía del usuario por ningún medio sin la autorización por escrito de Xiamen Milesight IoT Co., Ltd.

## Revisión histórica

| Fecha                      | Versión del documento | Descripción                                              |
|----------------------------|-----------------------|----------------------------------------------------------|
| 14 de octubre de<br>2020   | versión 1.0           | Inicial versión                                          |
| 21 de octubre de<br>2020   | versión 1.1           | Cambio de nombre del modelo y reemplazo de imágenes      |
| 19 de noviembre<br>de 2020 | versión 2.0           | Disposición reemplazar                                   |
| 4 de marzo de<br>2021      | V2.1                  | Actualización de diseño                                  |
| 5 de julio de 2021         | V2.2                  | Eliminar descripción de USB tipo C                       |
| 7 de diciembre de 2021     | V2.3                  | Agregar configuración de alarma, cambiar SN a 16 dígitos |
|                            |                       | 1. Agregar modelo EM300-DI                               |
|                            |                       | 2. Agregue la función Milesight D2D                      |
| 24 de noviembre            | V2.4                  | 3. Agregar función de almacenamiento de datos            |
| de 2022                    |                       | 4. Agregar sincronización de tiempo y datos función de   |
|                            |                       | retransmisión                                            |

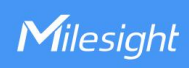

## Contenido

| 1. Introducción del producto                              |
|-----------------------------------------------------------|
| 1.1 Descripción general                                   |
| 1.2 Características                                       |
| 2. Introducción de hardware                               |
| 2.1 Lista de embalaje                                     |
| 2.2 Descripción general del hardware                      |
| 2.3 Cableado GPIO (EM300-DI)                              |
| 2.3 Dimensiones                                           |
| 2.4 Botón de encendido7                                   |
| 3. Manual de operaciones7                                 |
| 3.1 Configuración NFC7                                    |
| 3.2 Configuración de LoRaWAN                              |
| 3.3 Sincronización de tiempo11                            |
| 3.4 Configuración básica y configuración de la interfaz12 |
| 3.5 Ajustes avanzados                                     |
| 3.5.1 Configuración de calibración13                      |
| 3.5.2 Configuración de umbral                             |
| 3.5.3 Configuración de alarma13                           |
| 3.5.4 Retransmisión de datosdieciséis                     |
| 3.5.5 Configuración de Milesight D2D 17                   |
| 3.6 Mantenimiento                                         |
| 3.6.1 Mejora                                              |
| 3.6.2 Respaldo                                            |
| 3.6.3 Restablecer valores predeterminados de fábrica      |
| 4. Instalación                                            |
| 5. Carga útil del dispositivo                             |
| 5.1 Información básica                                    |
| 5.2 Datos del sensor                                      |
| 5.3 Comandos de enlace descendente                        |
| 5.4 Consulta de datos históricos                          |

## 1. Producto Introducción

Milesight

## 1.1 Descripción general

La serie EM300 es un sensor que se utiliza principalmente para entornos exteriores a través de la red inalámbrica LoRaWAN®. El dispositivo EM300 funciona con batería y está diseñado para múltiples formas de montaje. Está equipado con NFC (Near Field Communication) y se puede configurar fácilmente con un teléfono inteligente.

Los datos del sensor se transmiten en tiempo real utilizando el protocolo LoRaWAN® estándar. LoRaWAN® permite transmisiones de radio encriptadas a larga distancia mientras consume muy poca energía. El usuario puede obtener datos del sensor y ver la tendencia del cambio de datos a través de Milesight IoT Cloud o a través del propio servidor de red del usuario.

#### 1.2 Características

- Alcance de comunicación de hasta 11 km
- Fácil configuración a través de NFC
- LoRaWAN estándar®apoyo •
- Compatible con Milesight IoT Cloud •
- Bajo consumo de energía con batería reemplazable de 4000 mAh •

## 2. Introducción de hardware

#### 2.1 Lista de embalaje

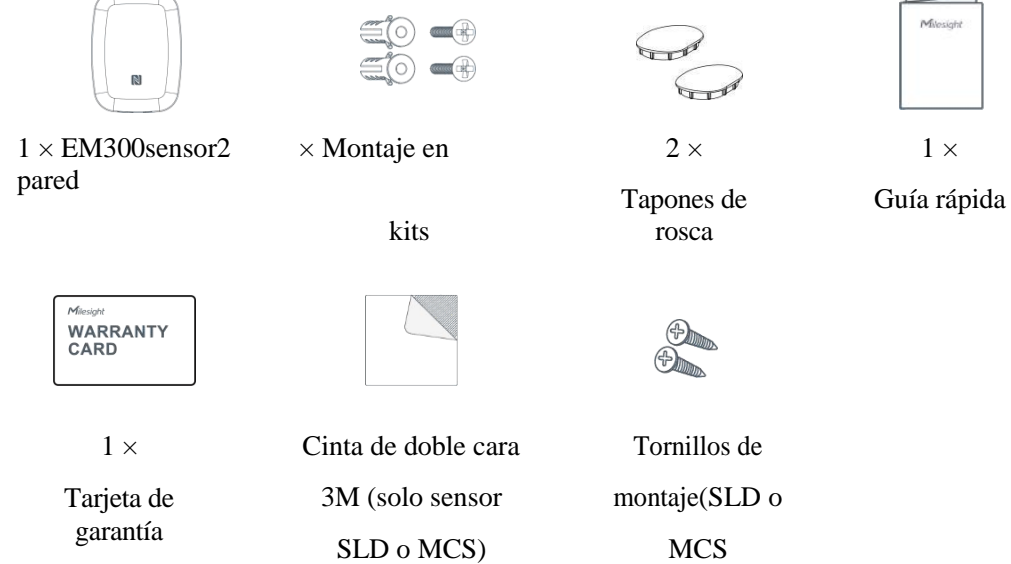

sensor solamente)

Si alguno de los elementos anteriores falta o está dañado, comuníquese con su representante de ventas.

## 2.2 Hardware Descripción general

Milesight

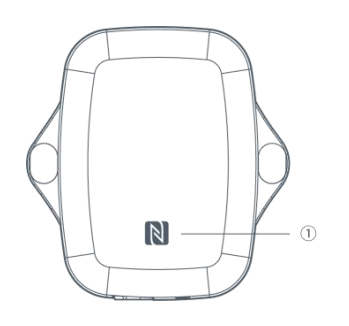

Vista frontal:

① NFCÁrea

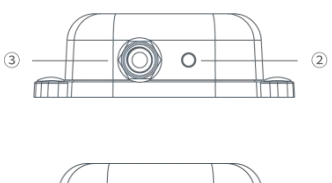

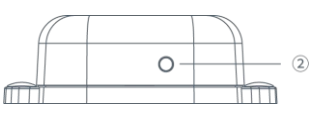

- Vista inferior:
- ② Ventilación
- ③ Impermeable Conectores

#### (para EM300-DI/MCS/SLD/ZLD)

## 2.3 Cableado GPIO (EM300-DI)

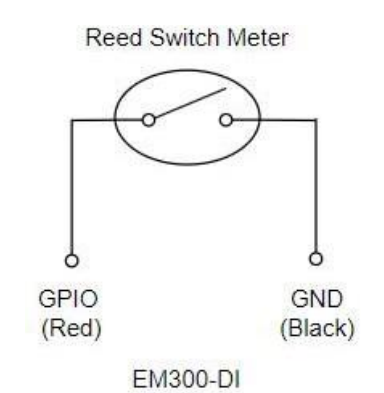

## 2.3 Dimensiones (mm)

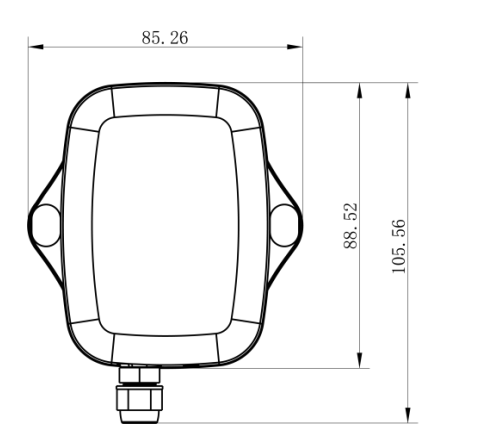

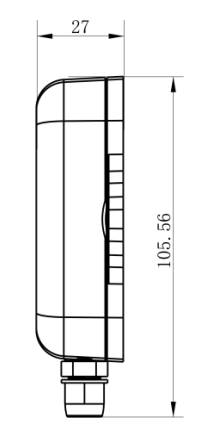

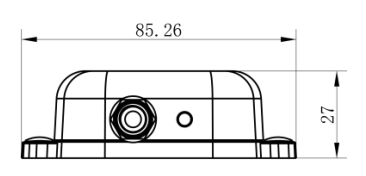

## 2.4 Botón de encendido

Milesight

Nota: El indicador LED y el botón de encendido están dentro del dispositivo. El encendido/apagado y el reinicio también se pueden configurar a través de NFC.

| Función                                         | Acción                                                   | Indicación LED                                                                                        |
|-------------------------------------------------|----------------------------------------------------------|----------------------------------------------------------------------------------------------------|
| Encender                                        | Mantenga presionado el botón durante más de 3 segundos.  | Apagado →En                                                                                           |
| Apagar                                          | Mantenga presionado el botón durante más de 3 segundos.  | En-> Desactivado                                                                                      |
| Reiniciar                                       | Mantenga presionado el botón durante más de 10 segundos. | Parpadea 3 veces.                                                                                     |
| Controlar<br>Estado de<br>encendido/apaga<br>do | Presione rápidamente el botón de encendido.              | Luces encendidas:El<br>dispositivo está<br>encendido.<br>Luz apagada: el<br>dispositivo está apagado. |

## 3. Guía Operación

## 3.1 Configuración NFC

La serie EM300 se puede monitorear y configurar a través de NFC. Consulte los siguientes pasos para completar la configuración.

1. Descargue e instale la aplicación "Milesight ToolBox" desde Google Play o Apple Store.

2. Habilite NFC en el teléfono inteligente e inicie Milesight ToolBox.

3. Conecte el teléfono inteligente con área NFC al dispositivo para leer la información del dispositivo. La información básica y la configuración del dispositivo se mostrarán en la aplicación ToolBox si se reconoce correctamente. Puede leer y configurar el dispositivo tocando el dispositivo de lectura/escritura en la aplicación. Para proteger la seguridad del dispositivo, cambie la contraseña cuando realice la configuración por primera vez. La contraseña predeterminada es 123456.

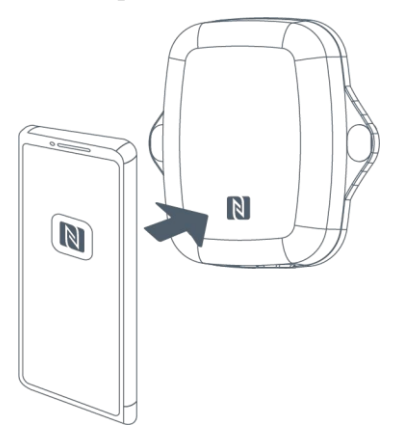

#### Nota:

1) Asegúrese de la ubicación del área NFC del teléfono inteligente y se recomienda quitar la carcasa del teléfono.

2) Si el teléfono inteligente no puede leer/escribir configuraciones a través de NFC, mantenga el teléfono

alejado y vuelva a intentarlo.

Milesight

 La serie EM300 también se puede configurar mediante un lector NFC dedicado proporcionado por Milesight IoT o puede configurarlo a través de la interfaz TTL dentro del dispositivo.

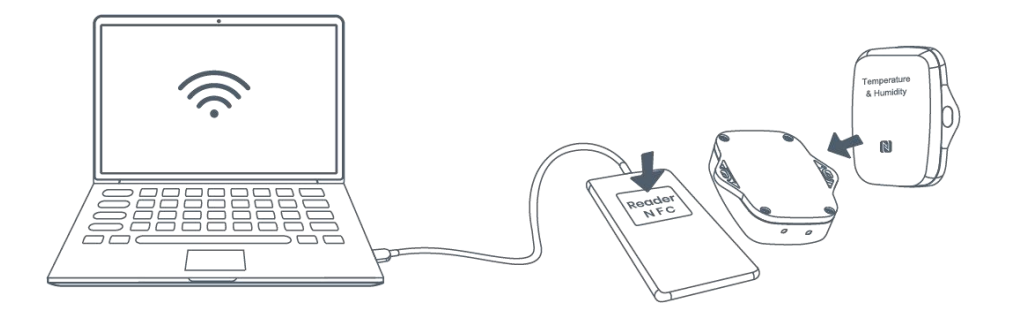

### 3.2 LoRaWANAjustes

La configuración de LoRaWAN se utiliza para configurar los parámetros de transmisión en la red LoRaWAN®.

Configuración básica de LoRaWAN:

Vaya a Dispositivo > Configuración > Configuración de LoRaWAN para configurar el tipo de unión, la aplicación EUI, la clave de la aplicación y otra información. También puede mantener todas las configuraciones por defecto.

| Device EUI         |       |    |   |
|--------------------|-------|----|---|
| 24E124136C379287   |       |    |   |
| * APP EUI          |       |    |   |
| 24e124c0002a0001   |       |    |   |
| * Application Port | _     | 85 | + |
| Join Type          |       |    |   |
| ΟΤΑΑ               |       |    | • |
| * Application Key  |       |    |   |
| *****              | ***** |    |   |
| LoRaWAN Version    |       |    |   |
| V1.1.0             |       |    | • |

| Work Mode                        |             |
|----------------------------------|-------------|
| Class A                          | -           |
| RX2 Data Rate                    |             |
| DR0 (SF12, 125 kHz)              | -           |
| RX2 Frequency                    |             |
| 921900000                        |             |
| Confirmed Mode (1)               |             |
| Rejoin Mode                      |             |
| Set the number of detection sigr | nals sent 🚺 |
| 4                                |             |
| ADR Mode (1)                     |             |
| Spreading Factor (1)             |             |
| SF10-DR2                         | •           |
|                                  |             |
| TXPower                          |             |
| TXPower<br>TXPower0-14 dBm       | •           |

| Parámetros                   | Descripción                                                                                                |  |
|------------------------------|----------------------------------------------------------------------------------------------------|--|
| Dispositivo EUI              | Identificación única del dispositivo que también se puede encontrar en la etiqueta.                        |  |
| Aplicación EUI               | La aplicación EUI predeterminada es 24E124C0002A0001.                                                      |  |
| Puerto de aplicación         | El puerto utilizado para enviar y recibir datos, el puerto predeterminado es 85.                           |  |
| Tipo de unión                | Los modos OTAA y ABP están disponibles.                                                                    |  |
| Clave de aplicación          | Appkey para el modo OTAA, el valor predeterminado es 5572404C696E6B4C6F52613230313823.                     |  |
| Dirección del<br>dispositivo | DevAddr para el modo ABP, el valor predeterminado es 5 <sup>el</sup> a las 12 <sup>el</sup> dígitos de SN. |  |
| Sesión de red<br>Llave       | Nwkskey para el modo ABP, el valor predeterminado es 5572404C696E6B4C6F52613230313823.                     |  |
| Solicitud<br>Clave de sesión | Appskey para el modo ABP, el valor predeterminado es 5572404C696E6B4C6F52613230313823.                     |  |
| Versión LoRaWAN              | V1.0.2, V1.0.3, V1.1 están disponibles.                                                                    |  |
| Modo de trabajo              | Se fija como Clase A.                                                                                      |  |
| Velocidad de datos<br>RX2    | Tasa de datos RX2 para recibir enlaces descendentes o enviar comandos D2D.                                 |  |
| Frecuencia RX2               | Frecuencia RX2 para recibir enlaces descendentes o enviar comandos D2D. Unidad:<br>Hz                      |  |

| Factor de<br>dispersión | Si ADR está deshabilitado, el dispositivo enviará datos a través de este factor de dispersión.                 |  |
|-------------------------|----------------------------------------------------------------------------------------------------|--|
| Modo confirmado         | Si el dispositivo no recibe el paquete ACK del servidor de red, lo volverá a enviar datos una vez.             |  |
|                         | El dispositivo enviará un número específico de paquetes MAC LinkCheckReq al                                    |  |
| Modo                    | servidor de red cada 30 minutos para validar la conectividad; Si no hay respuesta, el                          |  |
|                         | dispositivo volverá a unirse a la red.                                                                         |  |
| Establecer el           | Cuando el modo de reincorporación está habilitado, establezca la cantidad de paquete<br>LinkCheckReq enviados. |  |
| número de               |                                                                                                    |  |
| paquetes                |                                                                                                    |  |
| enviados                |                                                                                                    |  |
| Modo ADR                | Permita que el servidor de red ajuste la tasa de datos del dispositivo.                                        |  |
| Poder TX                | Transmite la potencia del dispositivo.                                                                         |  |

#### Nota:

- 1) Comuníquese con ventas para obtener la lista de dispositivos EUI si hay muchas unidades.
- 2) Póngase en contacto con ventas si necesita claves de aplicación aleatorias antes de la compra.
- 3) Seleccione el modo OTAA si usa Milesight IoT Cloud para administrar dispositivos.
- 4) Solo el modo OTAA admite el modo de reincorporación.

#### Configuración de frecuencia de LoRaWAN:

Vaya a Configuración > Configuración de LoRaWAN para seleccionar la frecuencia admitida y seleccione los canales para enviar enlaces ascendentes. Asegúrese de que los canales coincidan con la puerta de enlace LoRaWAN®.

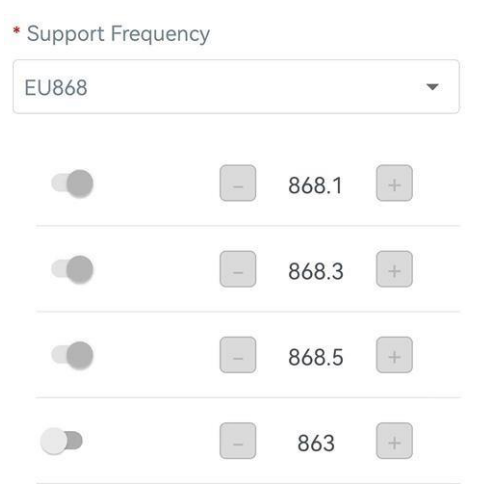

Si la frecuencia es una de CN470/AU915/US915, puede ingresar el índice del canal que desea habilitar en el cuadro de entrada, separándolos por comas.

Ejemplos:

- 1, 40: Habilitación del Canal 1 y el Canal 40
- 1-40: Habilitación del Canal 1 al Canal 40
- 1-40, 60: Habilitación del canal 1 al canal 40 y al canal 60

Milesight

#### Todos: Habilitación de todos los canales Nulo: Indica que todos los canales están deshabilitados

| Support Frequent   | су            |            |
|--------------------|---------------|------------|
| AU915              |               | •          |
| Enable Channel Ind | dex (1)       |            |
| 0-71               |               |            |
| Index              | Frequency/MHz | ( <u>1</u> |
| 0 - 15             | 915.2 - 918.2 |            |
| 16 - 31            | 918.4 - 921.4 |            |
| 32 - 47            | 921.6 - 924.6 |            |
| 48 - 63            | 924.8 - 927.8 |            |
| 64 - 71            | 915.9 - 927.1 |            |

## 3.3 Sincronización de tiempo

Sincronización de la aplicación ToolBox:

Vaya a Dispositivo -> Estado de la aplicación ToolBox para hacer clic en Sincronizar para sincronizar la hora.

| Hardware Ver  | sion             | V3.0      |  |
|---------------|------------------|-----------|--|
| Device Status |                  | ON 🛑      |  |
| Join Status   | De-              | activated |  |
| RSSI/SNR      |                  | -32/11    |  |
| Device Time   | 2022-10-31 17:10 | Sync      |  |

Servidor de red, sincronizar:

Vaya a Dispositivo > Configuración > Configuración de LoRaWAN de la aplicación ToolBox para cambiar la versión de LoRaWAN® del dispositivo a 1.0.3 o superior, el servidor de red utilizará el comando MAC para asignar la hora al dispositivo cada vez que se una a la red.

#### Nota:

1) Esta función solo es aplicable al servidor de red que usa LoRaWAN<sup>®</sup>Versión 1.0.3 o 1.1.

2) El servidor de red sincronizará la hora en la que la zona horaria es UTC+0 de forma predeterminada.

Se sugiere sincronizar la hora a través de la aplicación ToolBox para cambiar la zona horaria.

Milesight

## 3.4 Configuración básica e interfaz de ajustes

Vaya a Dispositivo > Configuración > Configuración general para cambiar el intervalo de informes, etc.

|                       | Temperature Unit (1)                                                                                                    |  |
|-----------------------|----------------------------------------------------------------------------------------------------|--|
|                       | °C                                                                                                    |  |
|                       | Reporting Interval - 10 + min                                                                                                    |  |
|                       | Change Password                                                                                                    |  |
| Parámetros            | Descripción                                                                                                    |  |
| Intervalo de informe  | Intervalo de informe de transmisión de los valores actuales del sensor a la red servidor. Predeterminado: 10 minutos                                                                                              |  |
| Temperatura           | Cambie la unidad de temperatura que se muestra en ToolBox.<br>Nota:<br>1) La unidad de temperatura en el paquete de informes se fija como °C.<br>2) Modifique la configuración del umbral si se cambia la unidad. |  |
| Cambiar la contraseña | Cambie la contraseña de la aplicación ToolBox o el software para leer/escribir en dispositivo.                                                                                                    |  |

Para EM300-DI, vaya a Dispositivo > Configuración > Configuración de la interfaz para modificar las configuraciones.

| Counter          | • |
|------------------|---|
| Pulse Filter (1) |   |
|                  |   |

| Parámetros                | Descripción                                                                                             |
|---------------------------|----------------------------------------------------------------------------------------------------|
| Tipo de interfaz          | Cambie el tipo de interfaz de la interfaz GPIO. Contador y Digital es disponible, contador por defecto. |
| Filtro de pulso           | Cuando la función está habilitada, el pulso con una tasa de más de 250us puede ser contados.            |
| Modificar valor de conteo | Establecer la inicial valor de conteo.                                                                  |

## 3.5 Ajustes avanzados

Milesight

#### 3.5.1 Configuración de calibración

ToolBox admite la calibración de temperatura y humedad. Vaya a Dispositivo > Configuración > Configuración de calibración para escribir el valor de calibración y guardar, el dispositivo agregará el valor de calibración al valor bruto.

| Temperature            |    |  |
|------------------------|----|--|
| Numberical Calibration |    |  |
| Current Value: 0 °C    |    |  |
| Calibration Value      |    |  |
| -1                     | °C |  |
| Final Value: -1 °C     |    |  |
| Humidity               |    |  |

#### 3.5.2 Configuración de umbral

Vaya a Dispositivo > Configuración > Configuración de umbral para habilitar la configuración de umbral e ingresar el umbral. La serie EM300 cargará los datos actuales una vez al instante cuando se active el umbral de temperatura. Tenga en cuenta que cuando cambie la unidad de temperatura, vuelva a configurar el umbral.

| Temperature         |       |       |
|---------------------|-------|-------|
| Over / °C           |       |       |
| Below / °C          |       |       |
| Collecting Interval | <br>1 | + min |

#### 3.5.3 Configuración de alarma

Vaya a Dispositivo > Configuración > Configuración de alarma para habilitar la configuración de alarma. Cuando EM300 detecta un cambio de estado de la puerta o una fuga de agua, informará la alarma de acuerdo con el intervalo de informe y la configuración de los tiempos de informe.

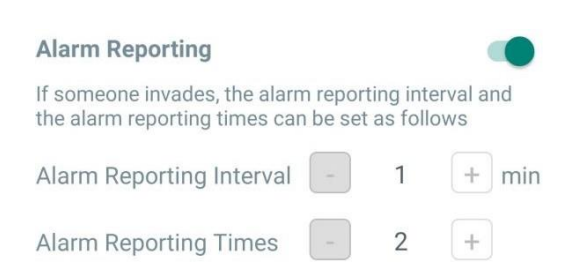

#### 3.5.4 Almacenamiento de datos

Milesight

El sensor de la serie EM300 admite el almacenamiento de más de 2000 registros de datos localmente y exporta datos a través de la aplicación ToolBox. El dispositivo registrará los datos según el intervalo de informe e incluso se unirá a la red.

1. Vaya a Dispositivo > Configuración > Configuración general para habilitar la función de almacenamiento

| de              | datos.  |    |           |
|-----------------|---------|----|-----------|
| Status          | Setting | Ma | intenance |
| LoRaWAN Sett    | ings    |    | $\sim$    |
| General Setting | gs      |    | $\wedge$  |
| Temperature Ur  | nit (1) |    |           |
| °C              |         |    | •         |
| Reporting Inter | val 📃   | 10 | + min     |
| Data Storage(   | ĺ       |    |           |

2. Vaya a Dispositivo > Mantenimiento, haga clic en Exportar, luego seleccione el rango de tiempo de datos y haga clic en Confirmar para exportar datos. La aplicación ToolBox solo puede exportar los datos de los últimos 14 días.

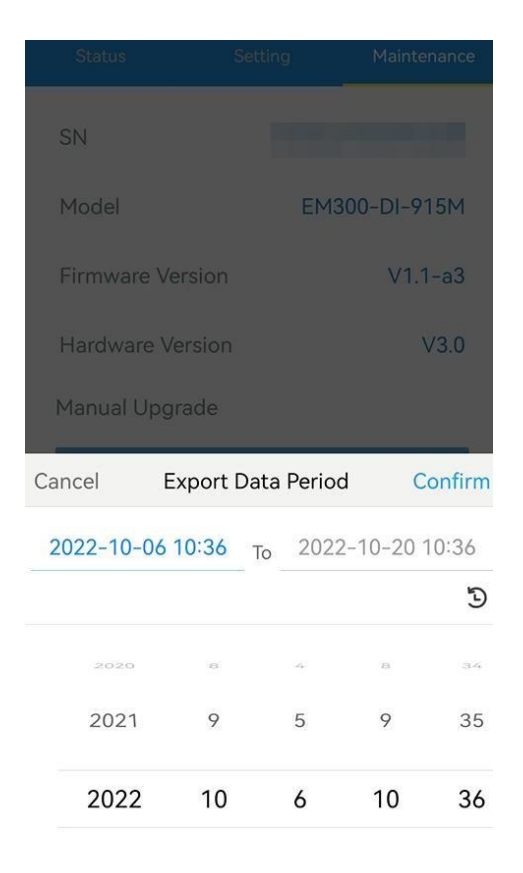

3. Haga clic en "Data cleaning" para borrar todos los datos almacenados dentro del dispositivo.

| Status        |               | Maintenance |  |  |
|---------------|---------------|-------------|--|--|
| Firmware Ver  | sion          | V1.1-a3     |  |  |
| Hardware Ve   | rsion         | V3.0        |  |  |
| Manual Upgra  | ade           |             |  |  |
|               | Browse        |             |  |  |
| Restore Facto | ry Default    |             |  |  |
|               | Reset         |             |  |  |
| Export Histor | ical Data     |             |  |  |
| Export        |               |             |  |  |
|               | Export Record |             |  |  |
| [             | Data Cleaning |             |  |  |

#### 3.5.4 Retransmisión de datos

El sensor de la serie EM300 admite la retransmisión de datos para garantizar que el servidor de la red pueda obtener todos los datos incluso si la red está inactiva durante algún tiempo. Hay dos formas de obtener los datos perdidos:

- El servidor de red envía comandos de enlace descendente para consultar los datos históricos para especificar el rango de tiempo, consulte la sección 5.4;
- Cuando la red está inactiva si no hay respuesta de los paquetes LinkCheckReq MAC durante un período de tiempo, el dispositivo registrará el tiempo de desconexión de la red y retransmitirá los datos perdidos después de que el dispositivo se vuelva a conectar a la red.

Estos son los pasos para la retransmisión de datos:

- 1. Asegúrese de que la hora del dispositivo sea correcta (consulte la sección 3.4);
- 2. Habilite la función de almacenamiento de datos y la función de retransmisión de datos;

| Status            | Setting | Μ  | laintenance |
|-------------------|---------|----|-------------|
| LoRaWAN Settin    | gs      |    | $\sim$      |
| General Settings  |         |    | $\wedge$    |
| Temperature Unit  | í       |    |             |
| °C                |         |    | •           |
| Reporting Interva | I _     | 10 | + min       |
| Data Storage 🛈    | )       |    |             |
| Data Retransmiss  | ion 🚺   |    |             |

3. Vaya a Dispositivo > Configuración > Configuración general para habilitar la función de modo de reincorporación y establezca la cantidad de paquetes enviados. Tome a continuación como ejemplo, el dispositivo enviará paquetes LinkCheckReq MAC al servidor de red al menos cada 30 minutos para verificar si la red está desconectada; si no hay respuesta durante 8 veces (8 \* 30 minutos = 240 minutos = 4 horas), el dispositivo registrará un punto de tiempo de pérdida de datos (tiempo de desconexión menos 4 horas).

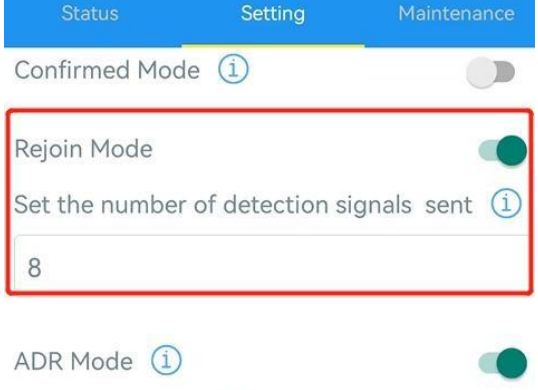

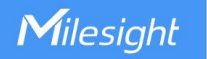

4. Después de que la red se vuelva a conectar, el dispositivo enviará los datos perdidos desde el momento en que se perdieron los datos de acuerdo con el intervalo de informe.

#### Nota:

1) Si el dispositivo se reinicia o se vuelve a encender cuando no se completa la retransmisión de datos, el dispositivo volverá a enviar todos los datos de retransmisión nuevamente después de que el dispositivo se vuelva a conectar a la red;

2) Si la red se vuelve a desconectar durante la retransmisión de datos, solo enviará los últimos datos desconectados;

3) El formato de datos de retransmisión se inicia con "20", consulte la sección 5.4.

4) La retransmisión de datos aumentará los enlaces ascendentes y acortará la duración de la batería.

#### 3.5.5 Configuración de Milesight D2D

El protocolo Milesight D2D es desarrollado por Milesight y se utiliza para configurar la transmisión entre dispositivos Milesight sin puerta de enlace. Cuando la configuración de Milesight D2D está habilitada, EM300-TH/EM300-ZLD/ EM300-SLD/EM300-MCS puede funcionar como controlador D2D para enviar comandos de control para activar dispositivos de agente Milesight D2D.

1. Configure la tasa de datos RX2 y la frecuencia RX2 en LoRaWAN<sup>®</sup>configuración, se sugiere cambiar el valor predeterminado si hay muchos LoRaWAN<sup>®</sup>dispositivos alrededor.

2. Vaya a Dispositivo > Configuración > Configuración D2D para habilitar la función Milesight D2D.

3. Defina una clave D2D única que sea igual a los dispositivos de agente Milesight D2D. (Clave D2D predeterminada: 5572404C696E6B4C6F52613230313823)

| D2D Settings | ~ |
|--------------|---|
| Enable       |   |
| D2D Key      |   |
| ******       |   |

4. Habilite uno de los modos de estado y configure el comando Milesight D2D hexadecimal de 2 bytes. Cuando se activa el estado, el sensor de la serie EM300 enviará este comando de control a los dispositivos de agente Milesight D2D correspondientes. Tome EM300-ZLD como ejemplo a continuación:

| Sensor Status: Leak                                    |  |
|--------------------------------------------------------|--|
| Control command                                        |  |
| 0001                                                   |  |
| LoRa Uplink (1)                                        |  |
| Sensor Status: No Leak                                 |  |
| Temperature Threshold Trigger Status:<br>Trigger       |  |
| Temperature Threshold Trigger Status:<br>not triggered |  |

#### Nota:

1) Si habilita LoRa Uplink, un LoRaWAN<sup>®</sup>El paquete de enlace ascendente que contiene el estado del sensor o la alarma de umbral de temperatura se enviará a la puerta de enlace después del paquete de comando de control Milesight D2D. De lo contrario, el estado del sensor o la alarma de umbral no se enviarán a LoRaWAN<sup>®</sup>puerta.

2) Si desea habilitar Estado de activación del umbral de temperatura: activación o Estado de activación del umbral de temperatura: no activado, habilite y configure la función de umbral de temperatura en Configuración de umbral.

#### 3.6 Mantenimiento

3.6.1 Mejora

1. Descargue el firmware del sitio web de Milesight a su teléfono inteligente.

2. Abra la aplicación Toolbox y haga clic en Examinar para importar el firmware y actualizar el dispositivo. Nota:

1) La operación en ToolBox no es compatible durante una actualización.

2) Solo la versión de Android ToolBox admite la función de actualización.

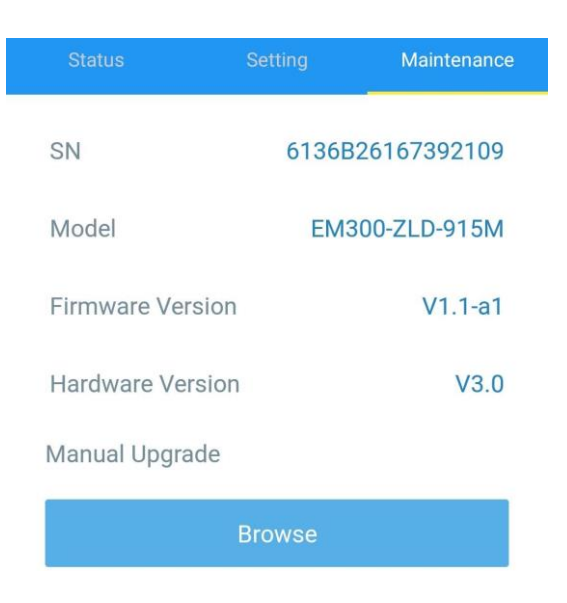

#### 3.6.2 Respaldo

Los dispositivos EM300 admiten la copia de seguridad de la configuración para una configuración de dispositivos fácil y rápida en masa. La copia de seguridad solo está permitida para dispositivos con el mismo modelo y banda de frecuencia LoRaWAN®.

1. Vaya a la página Plantilla en la aplicación y guarde la configuración actual como plantilla. También puede editar el archivo de plantilla.

2. Seleccione un archivo de plantilla que guardó en el teléfono inteligente y haga clic en Escribir, luego conéctelo a otro dispositivo para escribir la configuración.

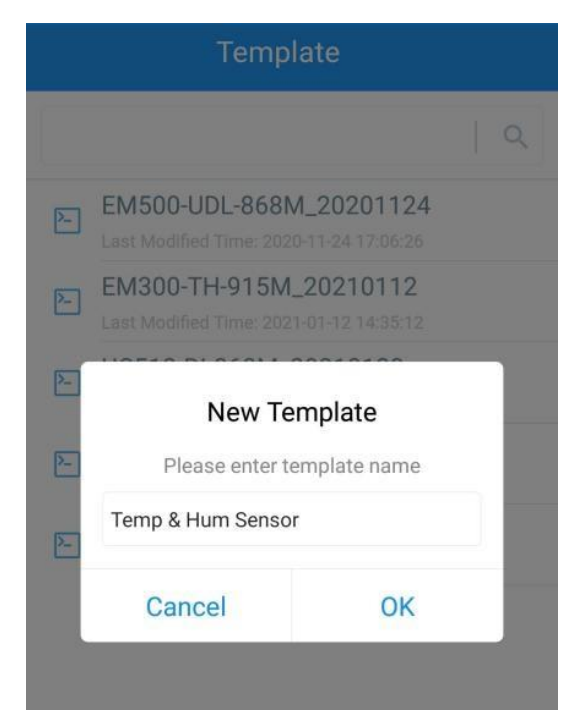

Nota: Deslice el elemento de la plantilla hacia la izquierda para editar o eliminar la plantilla. Haga clic en la plantilla para editar las configuraciones.

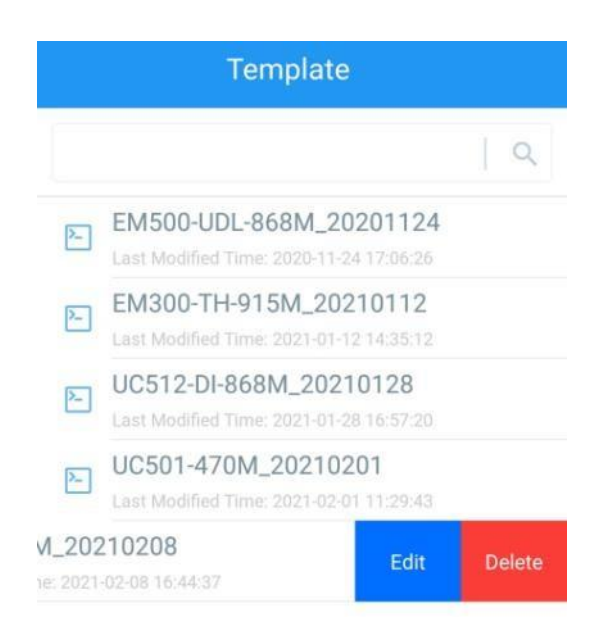

#### 3.6.3 Reiniciara los valores predeterminados de fábrica

Seleccione uno de los siguientes métodos para restablecer el dispositivo:

A través de hardware: Mantén presionado el botón de encendido (interno) durante más de 10 s hasta que el LED parpadee.

A través de la aplicación ToolBox: Vaya a Dispositivo > Mantenimiento para hacer clic en Restablecer, luego conecte el teléfono inteligente con área NFC al dispositivo para completar el restablecimiento.

|                         |        | Maintenance  |  |  |  |
|-------------------------|--------|--------------|--|--|--|
| SN                      | 6136B  | 26167392109  |  |  |  |
| Model                   | EM3    | 800-ZLD-915M |  |  |  |
| Firmware Vers           | sion   | V1.1-a1      |  |  |  |
| Hardware Vers           | sion   | V3.0         |  |  |  |
| Manual Upgrade          |        |              |  |  |  |
|                         | Browse |              |  |  |  |
| Restore Factory Default |        |              |  |  |  |
|                         | Reset  |              |  |  |  |

## 4. Instalación

1. Fije el EM300 a la pared y marque los dos orificios en la pared. La línea de conexión de dos agujeros debe ser una línea horizontal.

- 2. Taladre los agujeros de acuerdo con las marcas y atornille los tacos en la pared.
- 3. Monte el EM300 en la pared mediante tornillos de montaje.
- 4. Cubra los tornillos de montaje con tapas para tornillos.

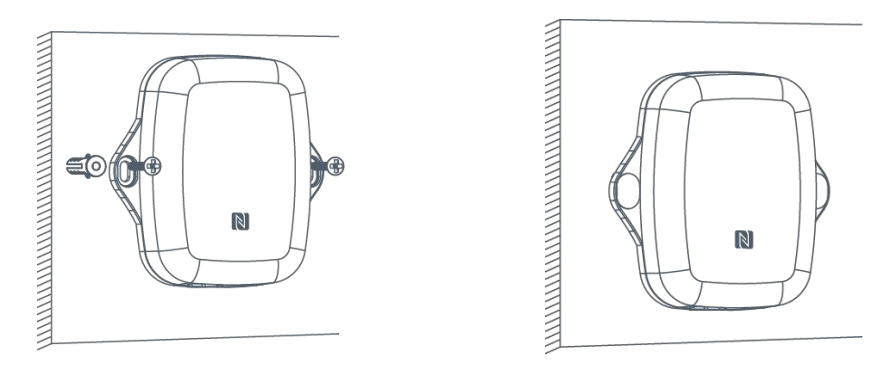

5. Para el sensor de detección de fugas, instale la sonda/cable en el lugar donde pueda haber fugas de líquido; para el sensor del interruptor magnético, instale el imán al lado de la puerta/ventana; para el contador de pulsos, conecte los cables a un medidor de pulsos.

Nota: Para el sensor SLD, asegúrese de que las clavijas de metal de la sonda estén planas en el piso; Para el sensor ZLD, el cable no se puede entrelazar ni acumular. La sonda o el cable del sensor de fugas de agua debe colocarse en un área de preocupación donde probablemente se acumule el agua de una fuga.

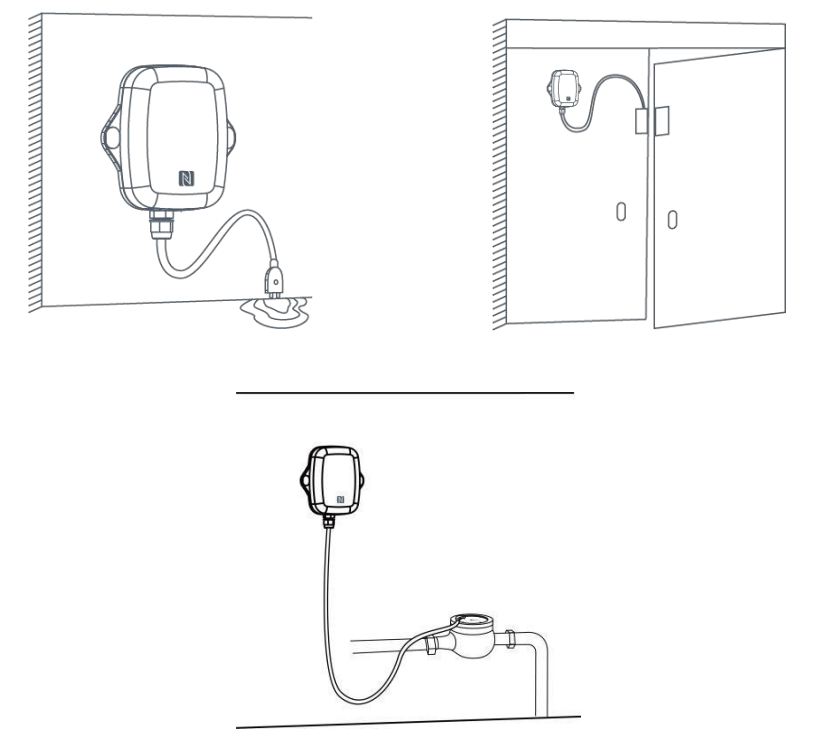

## 5. Carga útil del dispositivo

Todos los datos se basan en los siguientes formato (HEX), el campo de datos debe seguir little-endian:

| Canal 1 | Tipo 1 | Datos1  | canal2 | Tipo 2 | datos2               | Canal 3 |  |
|---------|--------|---------|--------|--------|----------------------|---------|--|
| 1 byte  | 1 byte | N bytes | 1 byte | 1 byte | millones<br>de bytes | 1 byte  |  |

Para ver ejemplos de decodificadores, busque archivos en<u>https://github.com/Milesight-IoT/SensorDecoders</u>.

## 5.1 Información básica

Los sensores de la serie EM300 informan información básica del sensor cada vez que se unen a la red.

| Canal | Tipo                                                            | Descripción                           |
|-------|-----------------------------------------------------------------|---------------------------------------|
|       | 01 (versión del protocolo)                                      | 01=>V1                                |
|       | 09 (versión de hardware)                                        | 01 40 => V1.4                         |
| f     | f $0a \text{ (versión de software)}  01 \ 14 \Rightarrow V1.14$ |                                       |
|       | Of(Tipo de dispositivo)                                         | 00: Clase A, 01: Clase B, 02: Clase C |
|       | 16 (número de serie del dispositivo)                            | 16 dígitos                            |

#### Ejemplo:

| 09 01 00 0a 01 02 0f 00 |                                |                 |       |                             |             |  |
|-------------------------|--------------------------------|-----------------|-------|-----------------------------|-------------|--|
| Canal                   | Tipo                           | Valor           | Canal | Tipo                        | Valor       |  |
| f                       | 09<br>(Hardware<br>versión)    | 0100 (V1.0)     | f     | 0a<br>(Programa<br>versión) | 0102 (V1.2) |  |
| Canal                   | Tipo                           | Valor           |       |                             |             |  |
| f                       | Of<br>(Tipo de<br>dispositivo) | 00<br>(Clase A) |       |                             |             |  |

## 5.2 Sensor Datos

Los sensores de la serie EM300 informan los datos del sensor según el intervalo de informe (10 min por defecto).El nivel de la batería se informa cada 6 horas.

| Canal | Tipo                       | Descripción                                                            |
|-------|----------------------------|------------------------------------------------------------------------|
| 01    | 75 (Nivel de batería)      | UINT8, Unidad: %                                                       |
| 03    | 67 (Temperatura)           | INT16, Unidad: °C                                                      |
| 04    | 68 (Humedad)               | INT8, Unidad: %                                                        |
| 05    | 00(Fuga de agua<br>Estado) | 00: No hay fuga de<br>agua 01: Hay fuga de<br>agua                     |
| 06    | 00 (estado del imán)       | 00: Interruptor magnético cerrado<br>01: Interruptor magnético abierto |
| 05    | c8(Contador)               | 4 bytes, sin firmar                                                    |
| 05    | 00 (digitales)             | 00: bajo<br>01: alto                                                   |

#### Ejemplos: EM300-SLD/ZLD:

|       | 01 75 64 03 67 10 01 04 68 71 05 00 01 |                                  |       |                            |                                                        |
|-------|----------------------------------------|----------------------------------|-------|----------------------------|--------------------------------------------------------|
| Canal | Tipo                                   | Valor                            | Canal | Tipo                       | Valor                                                  |
| 01    | 75<br>(Batería)                        | 64 => 100%                       | 03    | 67<br>(Temperatu<br>raura) | 10 01 => 01 10 = 272<br>Temperatura=272*0,1=27<br>,2°C |
| Canal | Tipo                                   | Valor                            | Canal | Tipo                       | Valor                                                  |
| 04    | 68<br>(Humedad)                        | 71=>113<br>Hum=113*<br>0.5=56.5% | 05    | 00                         | 01=>Se pierde agua                                     |

#### EM300-DI (Contador):

| 017564 03671e0104685e 05c80000000 |                 |                                           |       |                            |                                                        |
|-----------------------------------|-----------------|-------------------------------------------|-------|----------------------------|--------------------------------------------------------|
| Canal                             | Tipo            | Valor                                     | Canal | Tipo                       | Valor                                                  |
| 01                                | 75<br>(Batería) | 64 => 100%                                | 03    | 67<br>(Temperatu<br>raura) | 1e 01 => 01 1e = 286<br>Temperatura=286*0,1=28<br>,6°C |
| Canal                             | Tipo            | Valor                                     | Canal | Tipo                       | Valor                                                  |
| 04                                | 68<br>(Humedad) | 5e=>94<br>zumbido =<br>94<br>*0.5=47<br>% | 05    | c8<br>(Contador<br>)       | 06 00 00 00=><br>00 00 00 00=6                         |

## 5.3 Comandos de enlace descendente

Los sensores de la serie EM300 admiten comandos de enlace descendente para configurar el dispositivo. El puerto de la aplicación es 85 por defecto.

| Canal | Тіро                                 | Descripción        |
|-------|--------------------------------------|--------------------|
|       | 03 (Establecer intervalo de informe) | 2 bytes, unidad: s |

|   |                                     | 9 bytes, CTRL (1B) + Mín. (2B) +<br>Máx. (2B) +0000000(4B)                                                         |
|---|-------------------------------------|----------------------------------------------------------------------------------------------------|
| f | 06 (Establecer alarma de<br>umbral) | CONTROL:<br>Bit0~Bit2:<br>00 - desactivar<br>01 - por debajo (umbral<br>mínimo)010 - por encima (umbral<br>máximo) |

|  |                              | 011 - dentro                                |
|--|------------------------------|---------------------------------------------|
|  |                              | 100 - por debajo o por                      |
|  |                              | encimaBit3~Bit7:                            |
|  |                              | 11001                                       |
|  | 10 (Reiniciar)               | ff(Reservado)                               |
|  |                              | 4 bytes, número (1B) + función (1B) +       |
|  |                              | comando D2D (2B)                            |
|  |                              | Número:                                     |
|  |                              | 01 - Activación del umbral de               |
|  |                              | temperatura 02 - El umbral de               |
|  |                              | temperatura nodes encadenar                 |
|  | 79 (Establecer configuración | 03 - Disparador de estado                   |
|  | D2D)                         | 04 -El estado no se dispara                 |
|  |                              | Función:                                    |
|  |                              | 00 -Usar solo                               |
|  |                              | LoRaWAN01 -Usar solo                        |
|  |                              | D2D                                         |
|  |                              | 03 -Usar enlace ascendente D2D y<br>LoRaWAN |

|                         | 0100-Limpiar el conteo | Ejemplo: |
|-------------------------|------------------------|----------|
| 4e (Contador de pulsos) | 0101-Dejar de contar   |          |
|                         | 0102-Comenzar a        |          |
|                         | contar                 |          |

1. Establezca el intervalo de informes en 20 minutos.

| ff03b004 |                            |                                        |  |
|----------|----------------------------|----------------------------------------|--|
| Canal    | Tipo                       | Valor                                  |  |
| f        | 03 (Establecer<br>informes | b0 04 => 04 b0 = 1200s<br>= 20 minutos |  |
|          | Intervalo)                 |                                        |  |

2. Reinicie el dispositivo.

| ff10ff                         |  |  |  |
|--------------------------------|--|--|--|
| Canal Tipo Valor               |  |  |  |
| f 10 (Reiniciar) f (Reservado) |  |  |  |

3. Establezca un umbral de temperatura inferior a 15 °C o superior a 30 °C.

| ff 06 cc96002c0100000000 |                |                          |  |
|--------------------------|----------------|--------------------------|--|
| Canal                    | Tipo           | Valor                    |  |
|                          |                | CTRL:cc =>11001100       |  |
| f                        | 06 (Establecer | 100 = por debajo o por   |  |
| Ι                        | umbralAlarm    | encima Min:96 00=> 00 96 |  |
|                          | a)             | = 15°C Max: 2c 01=>01 2c |  |
|                          |                | $= 30^{\circ}\mathrm{C}$ |  |

4. Establezca la configuración D2D del disparador de umbral de temperatura.

| ff 79 01011001 |                                   |                                                                                                    |  |
|----------------|-----------------------------------|----------------------------------------------------------------------------------------------------|--|
| Canal          | Tipo                              | Valor                                                                                               |  |
| f              | 79 (Establecer<br>D2D<br>ajustes) | Número: 01, umbral de temperaturaFunción<br>de disparo: 01, solo usa D2D<br>Comando D2D: 1001=>0110 |  |

## 5.4 Consulta de datos históricos

El sensor de la serie EM300 admite el envío de comandos de enlace descendente para consultar datos históricos para un punto o rango de tiempo específico. Antes de eso, asegúresela hora del dispositivo es correcta y la función de almacenamiento de datos se habilitó para almacenar los datos.

Formato de comando:

| Canal | Тіро                                       | Descripción                   |
|-------|--------------------------------------------|-------------------------------|
| f.d.  | 6b (Consultar datos en el punto de tiempo) | 4 bytes, marca de tiempo unix |

| f.d. | 6c (Consultar datos en rango de tiempo)   | Hora de inicio (4 bytes) + Hora de finalización (4 bytes),<br>marca de tiempo de Unix |
|------|-------------------------------------------|---------------------------------------------------------------------------------------|
| f.d. | 6d (Detener informe de datos de consulta) | f                                                                                     |
| f    | 6a (Intervalo de informe)                 | 2 bytes, unidad:s,<br>Rango: 30~1200s (60s por defecto)                               |

#### Formato de respuesta:

| Canal | Tipo                  | Descripción                                                                                                    |
|-------|-----------------------|----------------------------------------------------------------------------------------------------|
| f.c.  | 6b/6c                 | 00: éxito de la consulta de datos<br>01: punto de tiempo o rango de tiempo<br>no válido 02: no hay datos en este |
|       |                       | tiempo o rango de tiempo                                                                                         |
| 20    | ce (Datos históricos) | Marca de tiempo de datos (4 bytes) + contenido de datos<br>(mutable)                                             |

#### Formato de datos:

| Sensor              | Descripción                                |  |
|---------------------|--------------------------------------------|--|
| ЕМ300-ТН            | Temperatura + Humedad                      |  |
| EM300-MCS           | Temperatura + Humedad + Estado             |  |
| EM300-SLD/EM300-ZLD | Temperatura + Humedad + Estado de fuga     |  |
| EM300-DI            | Temperatura + Humedad + Tipo de interfaz + |  |
|                     | Contador + Digital                         |  |

#### Nota:

1. El dispositivo solo carga no más de 300 registros de datos por consulta de rango.

2. Al consultar los datos en el punto de tiempo, cargará los datos más cercanos al punto de búsqueda dentro del rango de intervalo de informe. Por ejemplo, si el intervalo de informe del dispositivo es de 10 minutos y los usuarios envían un comando para buscar los datos de las 17:00, si el dispositivo encuentra que hay datos almacenados a las 17:00, los cargará; si no, buscará datos entre las 16:50 y las 17:00 y cargará los datos más cercanos a las 17:00.

#### Ejemplo:

1. Consultar datos históricos entre el 28/10/2022 a las 14:15:00 y el 28/10/2022 a las 15:45:00.

| fd6c 64735b63 7c885b63 |                        |                                            |  |
|------------------------|------------------------|--------------------------------------------|--|
| Canal                  | Tipo                   | Valor                                      |  |
|                        |                        | Hora de inicio: 64735b63 => 63466974       |  |
| fd                     | 6c (Consultar datos en | = 1666937700 = 2022/10/28 14:15:00         |  |
| I.d.                   | rango de               | Hora de finalización: 7c885b63 => 635b887c |  |
|                        | tiempo)                | =                                          |  |
|                        |                        | 1666943100 =2022/10/28 15:45:00            |  |

#### Responder:

| fc6c00 |                                            |                                   |
|--------|--------------------------------------------|-----------------------------------|
| Canal  | Tipo                                       | Valor                             |
| f.c.   | бс (Consultar datos en rango de<br>tiempo) | 00: éxito de la consulta de datos |

| 20ce 0d755b63 0f01 6a 02 0600000 00 |                          |                                       |                                                                                                    |
|-------------------------------------|--------------------------|---------------------------------------|----------------------------------------------------------------------------------------------------|
| Canal                               | Tipo                     | Marca de tiempo                       | Valor                                                                                                    |
| 20                                  | ce (Datos<br>históricos) | 0d755b63 =><br>2022/10/28<br>14:22:05 | Temperatura:0f01=>010f=27,1°C<br>Humedad: 6a=>106=53%<br>Tipo de interfaz:<br>02=Contador;(01=Digital)<br>Contador: 06 00 00 00=> 00 00 00 06 =6<br>Digital: 00=> bajo |

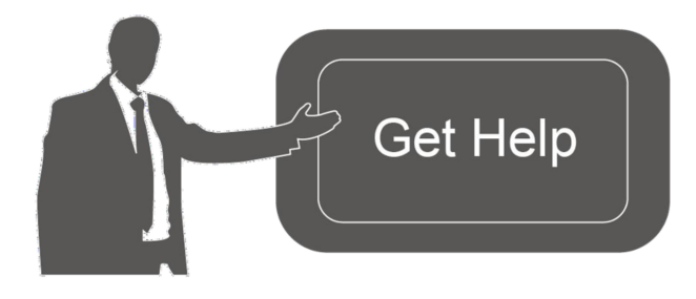

Datos de contacto para soporte:

Ponemos a su disposición nuestros datos de contacto para soporte técnico, dudas, recomendaciones o cualquier otro requerimiento.

Teléfono: 01 (614) 4152525 (México)

Información adicional sobre los productos y accesorios: https://www.syscom.mx

-FIN-